# **Support Case Manager (SCM) Subscription Sales Orders License Request Instructions Guide.**

# Contents

# Overview

This document covers the procedure on how to raise service requests using Support Case Manager (SCM) for any BroadWorks software licensing request.

SLA's: The typical SLA for a license request is 5-7 business days. The SLA period can be longer if approvals are needed from Finance and Legal. The SLA time can often be reduced depending on the number of requests in queue. The more detailed the information and the clearer the request reduces the SLA timeframe as well.

# Procedures

Please use these procedures on how to enter case tickets using SCM:

- 1. Enter your credentials by logging in to http://www.cisco.com/go/scm
- 2. On the left panel, click 'Open New Case'
- 3. Select "Software Licensing"
- 4. On the right panel, select "BroadWorks > Commercial (aka Sales Order)
- 5. Then select "Subscription"
- 6. Then select "Open Case"

| Image: Products & Services   Image: Products & Services   Image: Products & Services & Services   Image: Products & Services & Services & | Open New Case V         |                                                                                                    |   |                                            |   |
|----------------------------------------------------------------------------------------------------|-------------------------|----------------------------------------------------------------------------------------------------|---|--------------------------------------------|---|
| Webex         Search Categories         Perpensal Licenses           Image: Software Licensing         Image: Commercial         SA           Image: Fluidmenh / CURMB         Image: Software Commercial         SA           Image: Fluidmenh / CURMB         Image: Software Commercial         Sates Commercial           Image: Fluidmenh / CURMB         Image: Software Commercial         Sates Commercial           Image: Fluidmenh / CURMB         Image: Software Commercial         Sates Commercial                                                                                                    | the Products & Services | Open a New Case for Software Licensing Support                                                                                                    | х | Select sub-category for License Conversion | × |
| Image: Software Licensing       Image: Software Licensing       SPA         Image: Fluidsmesh / CURRWS       Image: Software Development       Subscription         Image: License Management       Image: Develop Management       Software Dovelopment         Image: Dovelop Management       Image: Dovelop Management       Software Dovelopment         Image: Dovelop Management       Image: Dovelop Management       Software Dovelop Management         Image: Dovelop Management       Software Dovelop Management       Software Dovelop Management         Image: Dovelop Management       Software Dovelop Management       Software Dovelop Management         Image: Dovelop Management       Software Dovelop Management       Software Dovelop Management         Image: Dovelop Management       Software Dovelop Management       Software Dovelop Management         Image: Dovelop Management       Software Dovelop Management       Software Dovelop Management         Image: Dovelop Management       Software Dovelop Management       Software Dovelop Management         Image: Dovelop Management       Software Dovelop Management       Software Dovelop Management         Image: Dovelop Management       Software Dovelop Management       Software Dovelop Management         Image: Dovelop Management       Software Dovelop Management       Software Dovelop Management         Image: Dovelop Management                                                                                     | 😗 Webex                 | Search Categories                                                                                                    |   | Perpetual Licenses                         |   |
| ** Fluidmesh / CURNN® <ul> <li>Smart Account Administration</li> <li>Loanse Dalway</li> <li>Loanse Management</li> <li>Device Management</li> <li>SA Suite Management</li> <li>SA Suite Management</li> <li>SOWAN PRP</li> <li>Software Download</li> <li>BroadWorks</li> <li>Non Commercial</li> </ul>                                                                                                    | 11 Software Licensing   | Q,                                                                                                    |   | SPA.                                       |   |
|                                                                                                    | 101 Fluidmesh / CURMB   | <ul> <li>Smart Account Administration</li> <li>License Delivery</li> <li>License Management</li> <li>Device Management</li> <li>EA Suite Management</li> <li>EA True Forward</li> <li>SOWAN PMP</li> <li>Software Download</li> <li>BroadWorks</li> <li>Non Commercial</li> </ul> |   | Subscription                               |   |
|                                                                                                    |                         |                                                                                                    |   |                                            |   |

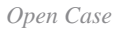

### 7. Subscription sales order license requests

\* Most fields are self-explanatory and/or have help bubbles on each section.

### 7.1 Account to License - Name and C-Number

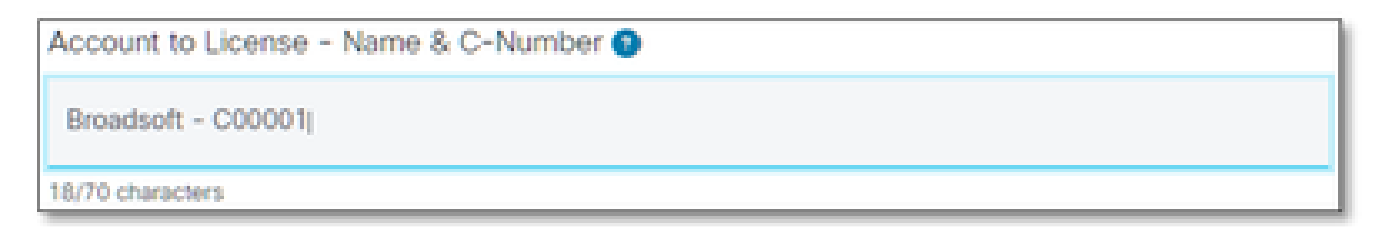

Account to License

### 7.2 PO Number/DID Number

PO Number 👔

PO Number

7.3 System Name(s)

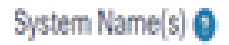

System Name(s)

### 7.4 Release(s) Requested

Release(s) Requested ()

Release(s) Requested

### 7.5 License Management Configuration

£,

License Management Configuration ()

Select one

License Management Configuration

### 7.6 Additional Notes

Additional Notes (optional)

Additional Notes

### 7.7 License Distribution Email(s)

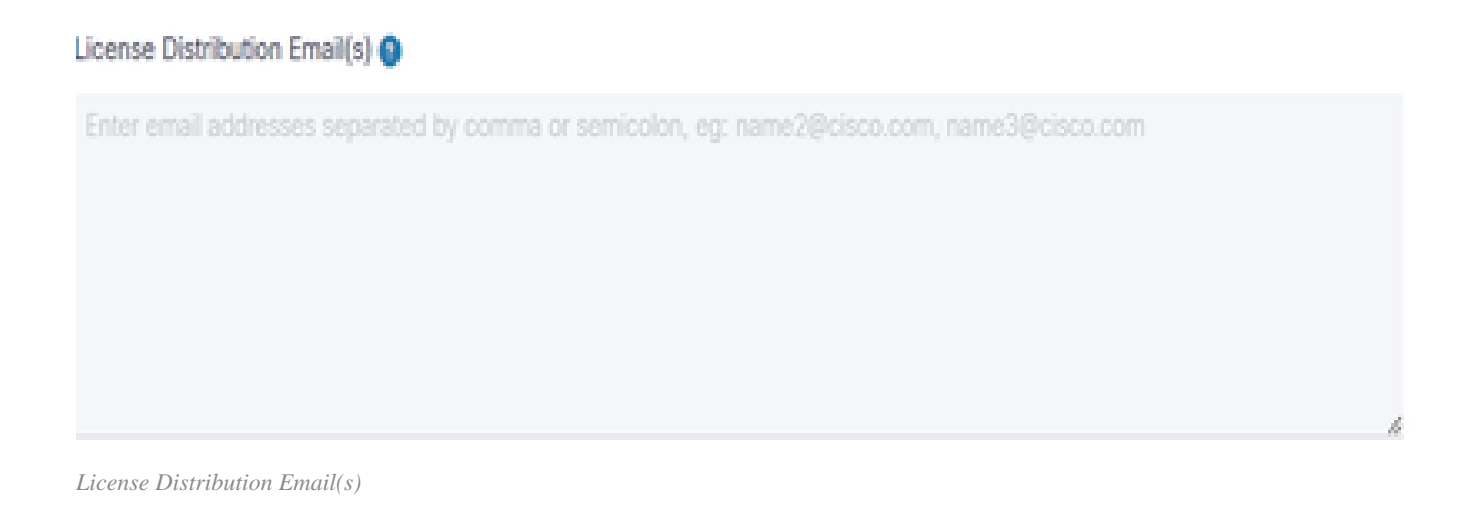

### 7.8 Telephone Number

# Telephone Number (optional) Image: Problem Number Telephone Number 7.9 Email Address Email Address

Email Address

7.10 Hit the "submit case" button

# **Additional Tips/Guidelines**

• Under your existing BW license files, please use them as a reference in filling out the form.

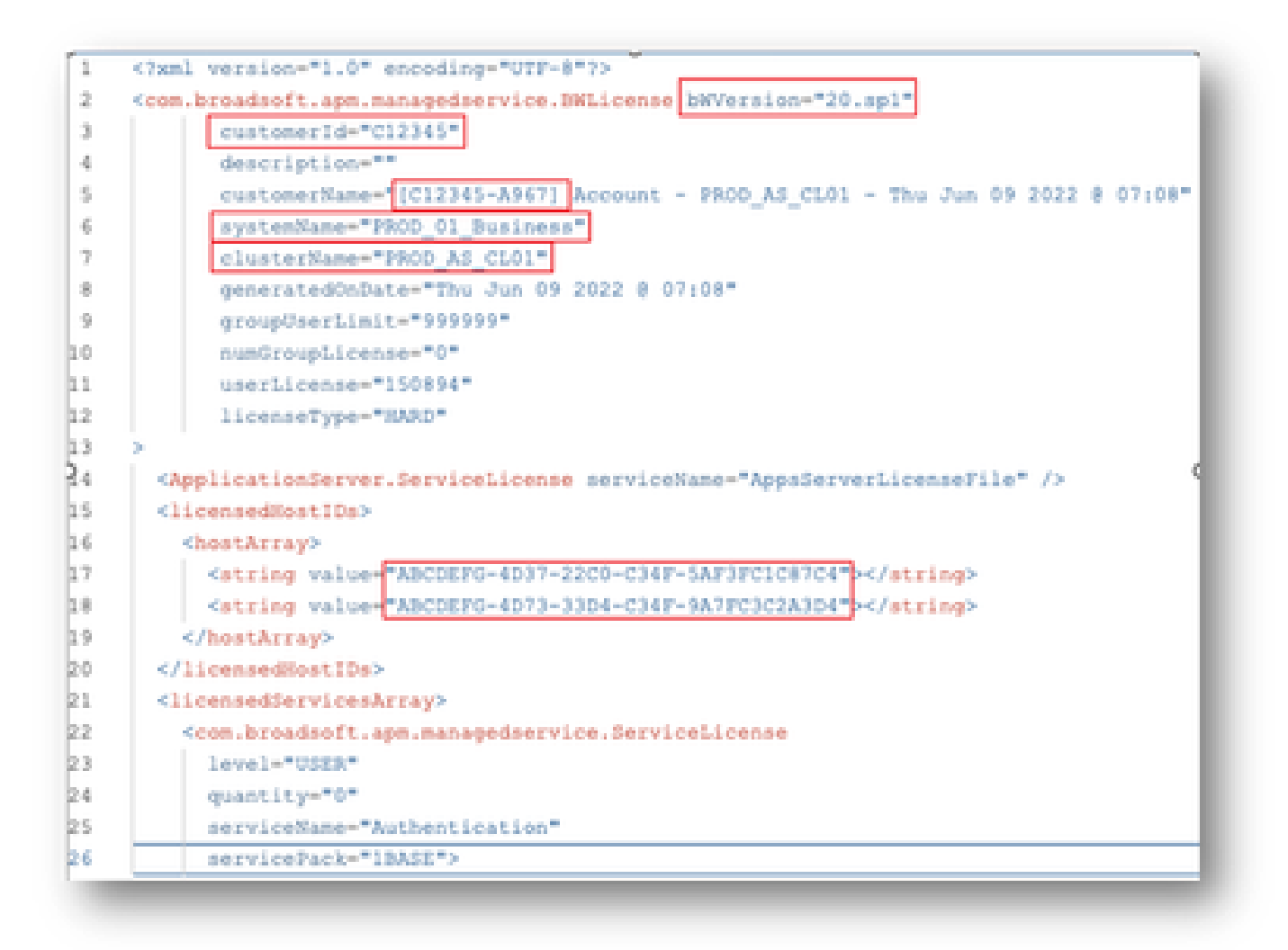

• Providing concise and accurate information significantly helps to prevent delays.

## **Important Notes**

- The "Chat Now" help is not currently configured to support BroadWorks license requests.
- Supporting files can be uploaded immediately after the case is created.
- For any modifications, please attach a current tech support or GET from the impacted AS cluster(s).
  - Also, attaching a GET or Tech Support(s) significantly helps to prevent ambiguous or incomplete details.
- All correspondence must be done in the ticket.
  - After receiving your license, please confirm it is installed correctly so we know your cluster(s) are in good shape and we can close the SR/ticket.

# **Troubleshooting Guide**

If this is your first time using the SCM, you might not have access and your profile may not be defined yet.

Please create your profile by following these steps:

- 1. Click this link <u>https://id.cisco.com/ui/v1.0/profile-ui</u> and follow the instructions to enter and manage your profile. Or,
- 2. You can get a phone support using this link <u>https://www.cisco.com/c/en/us/support/web/tsd-cisco-worldwide-contacts.html</u> (US support number is 1 800 553 2447).
- 3. If you're still having trouble creating your credentials, please email <u>bwlicensemanager@cisco.com</u> so we can further assist you.